# **Accessing** Your Estimates Online

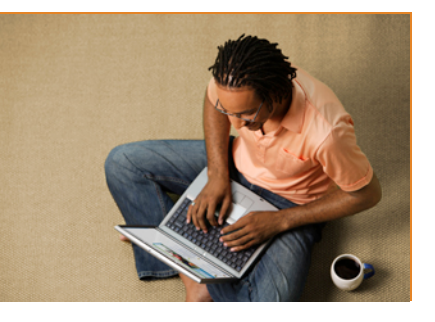

# **Estimates**

Cost Calculator -Estimates, or Cost members can now estimate the cost of common clinical services on kp.org.

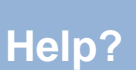

Treatment Cost Calculator tool, please use existing

For all other regarding the please send an email to

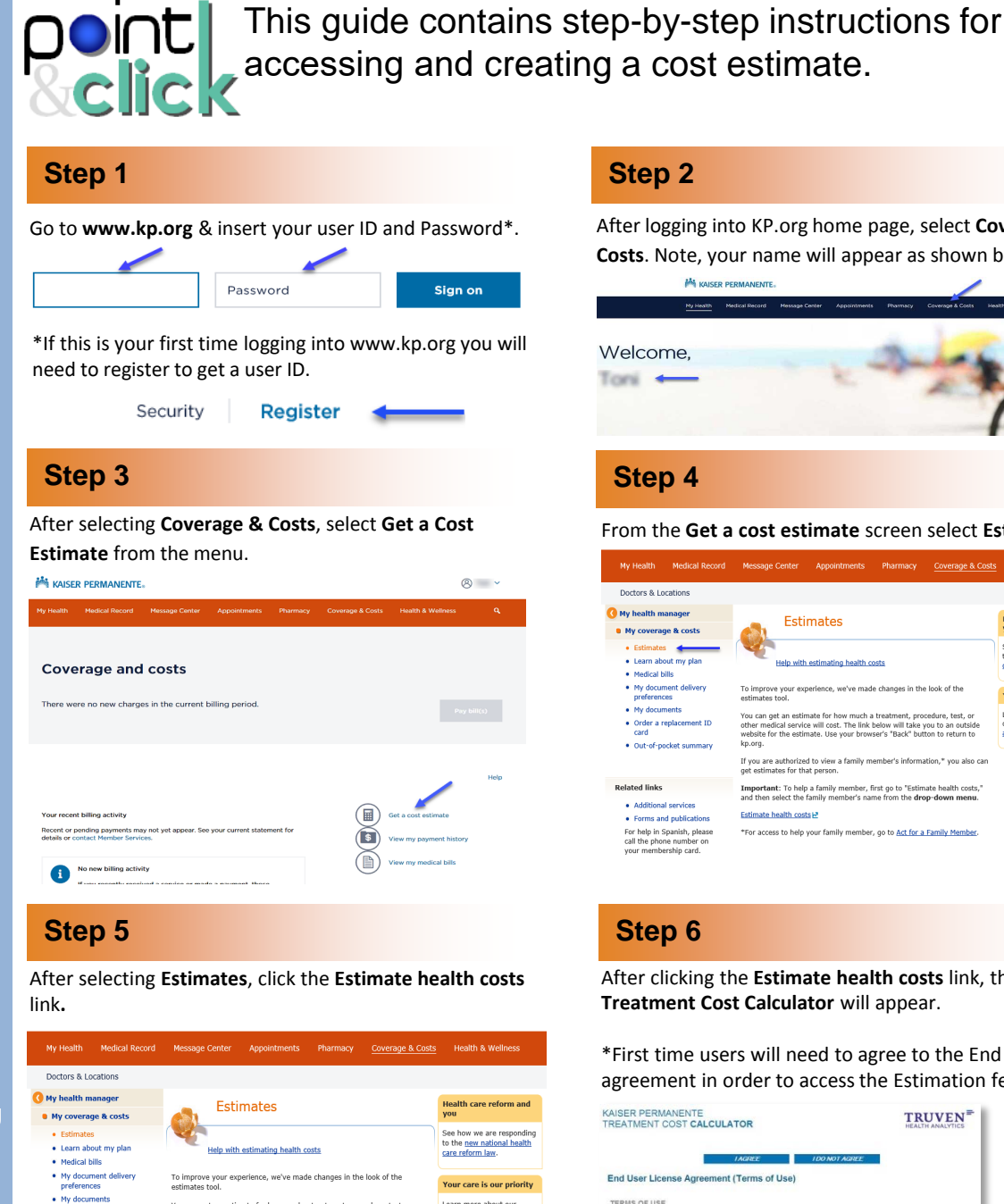

#### Step 2

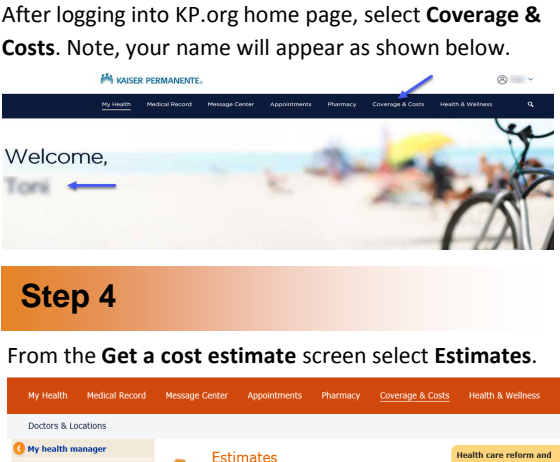

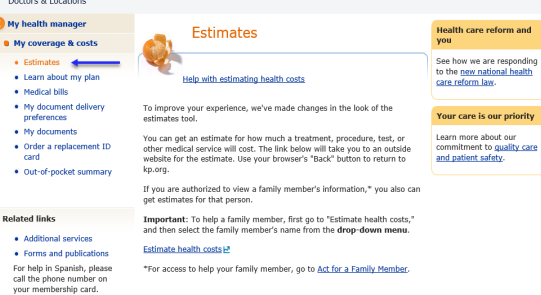

## Step 6

After clicking the Estimate health costs link, the Estimate Treatment Cost Calculator will appear.

\*First time users will need to agree to the End User License agreement in order to access the Estimation feature.

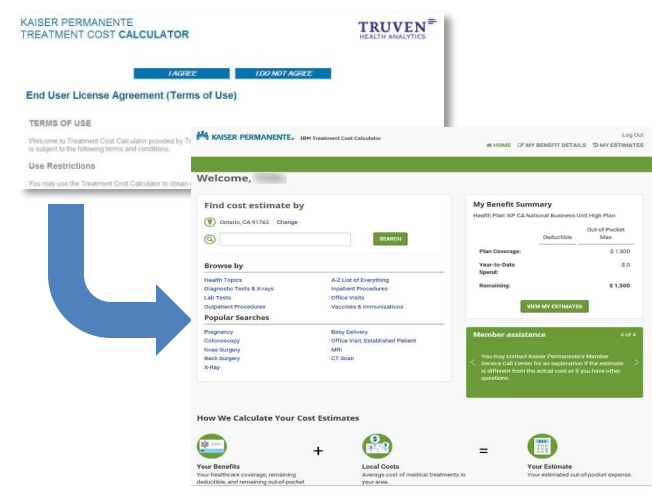

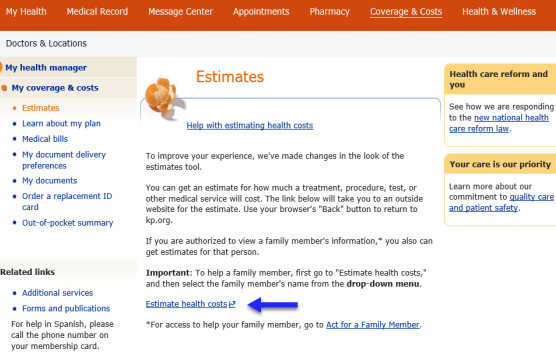

# Accessing Your Estimates Online

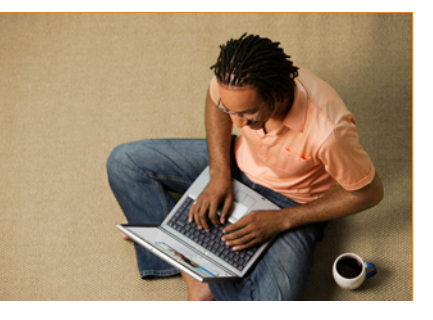

# **Estimates**

With our Treatment Cost Calculator – also referred to as Estimates,or Cost Estimator members can now estimate the cost of common clinical services on **kp.org**.

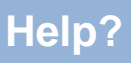

For help addressing members' *technical issues* regarding the Treatment Cost Calculator tool, please use existing practices.

For all other questions regarding the Treatment Cost Calculator tool, please send an email to estimates@kp.o

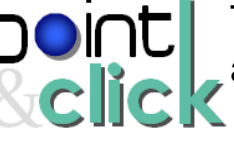

This guide contains step-by-step instructions for accessing and creating a cost estimate.

### Step 7

There are two ways to locate a service. You can enter **keywords into the search bar** or you can **browse by treatment and service types**.

| (Q) kneel                                                                                                    | SEARCH                                                                                                    |
|----------------------------------------------------------------------------------------------------|----------------------------------------------------------------------------------------------------|
| Knee arthroscopy                                                                                                    |                                                                                                    |
| Brov Knee replacement, full, inpatient                                                                                                    |                                                                                                    |
| Knee x-ray<br>Health<br>Knee x-ray, 1 or 2 views                                                                                                   | A-Z List of Everything                                                                                                    |
| ab T Knee x-ray, 3 views                                                                                                    | Office Visits                                                                                                    |
| Outpatient Procedures                                                                                                    | Vaccines & Immunizations                                                                                                    |
| Convilar Convehos                                                                                                    |                                                                                                    |
| Popular Searches                                                                                                    |                                                                                                    |
| rowse by                                                                                                    |                                                                                                    |
| ealth Topics                                                                                                    | A-Z List of Everything                                                                                                    |
| ealth Topics                                                                                                    | A-Z List of Everything<br>Inpatient Procedures                                                                                                    |
| ealth Topics<br>iagnostic Tests & X-rays<br>ab Tests                                                                                               | A-Z List of Everything<br>Inpatient Procedures<br>Office Visits                                                                                          |
| ealth Topics<br>iriagnostic Tests & X-rays<br>ab Tests<br>Vutpatient Procedures                                                                    | A-Z List of Everything<br>Inpatient Procedures<br>Office Visits<br>Vaccines & Immunizations                                                              |
| Browse by<br>Lealth Topics<br>Jagnostic Tests & X-rays<br>ab Tests<br>Vopular Searches                                                             | A-Z List of Everything<br>Inpatient Procedures<br>Office Visits<br>Vaccines & Immunizations                                                              |
| lealth Topics<br>iagnostic Tests & X-rays<br>ab Tests<br>utpatient Procedures<br>ropular Searches<br>regnancy                                      | A-Z List of Everything<br>Inpatient Procedures<br>Office Visits<br>Vaccines & Immunizations<br>Baby Delivery                                             |
| esth Topics<br>agnostic Tests & X-rays<br>bb Tests<br>utpatient Procedures<br>opular Searches<br>regnancy<br>Johonscopy                            | A-Z List of Everything<br>Inpatient Procedures<br>Office Visits<br>Vaccines & Immunizations<br>Baby Delivery<br>Office Visit, Established Patient        |
| Irowse by<br>Irowse by<br>Iagnostic Tests & X-rays<br>ab Tests<br>Upstient Procedures<br>Popular Searches<br>regnancy<br>olonoscopy<br>nee Surgery | A-Z List of Everything<br>Inpatient Procedures<br>Office Visits<br>Vaccines & Immunizations<br>Baby Delivery<br>Office Visit, Established Patient<br>MRI |

## Step 9

The search results can be viewed as everything knee-related, or by categories, whether it's outpatient, diagnostic or related to an office visit. Use the scroll bar to the right to see more results. Once you select the **name of the service or condition** on any of the results pages your estimate will display.

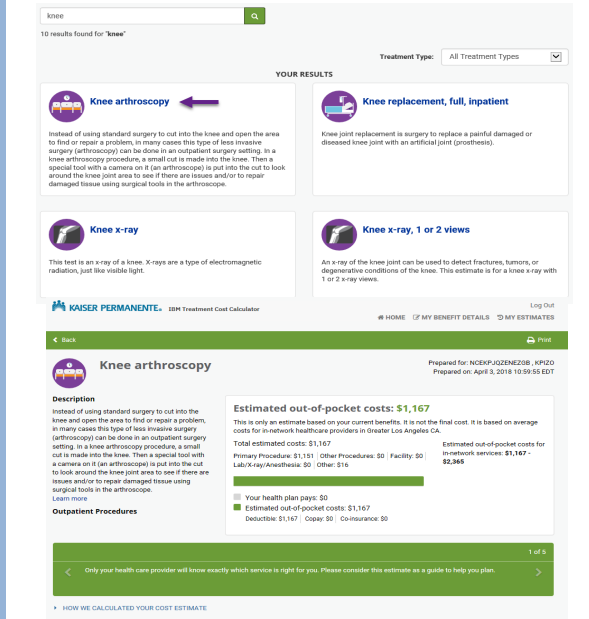

### Step 8

In this example, we are going to enter **"knee"** in the Search estimates field. The word "knee" pulls up all the services associated with "knee" in the common searches. Click the **Go** button and you will see all the knee related services.

| Find cost estimate by                  |                          |  |  |
|----------------------------------------|--------------------------|--|--|
| 🛞 Baldwin Park, CA 91706 Change        |                          |  |  |
| () kneel                               | SEARCH                   |  |  |
| Knee arthroscopy                       |                          |  |  |
| Brov Knee replacement, full, inpatient |                          |  |  |
| Knee x-ray                             | A-Z List of Everything   |  |  |
| Diago Knee x-ray, 1 or 2 views         |                          |  |  |
| Lab T Knee x-ray, 3 views              | Office Visits            |  |  |
| Outpatient Procedures                  | Vaccines & Immunizations |  |  |
| Popular Searches                       |                          |  |  |

#### Step 10

The second way you can find a "knee" related service is to browse by treatment and service types. First, select **Health Topics**.

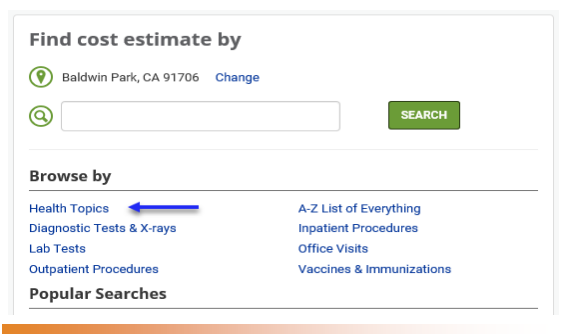

### Step 11

Next select Bones, Joints & Muscles.

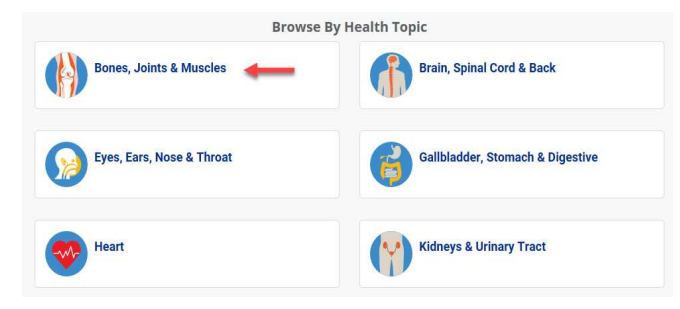

# Accessing Your Estimates Online

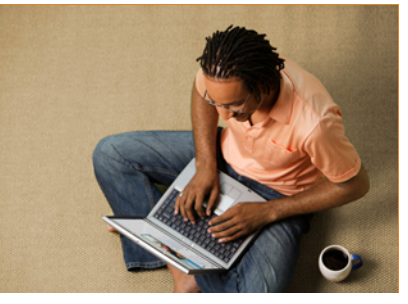

# **Estimates**

With our Treatment Cost Calculator – also referred to as Estimates, , or Cos Estimator members can now estimate the cost of common clinical services on **kp.org**.

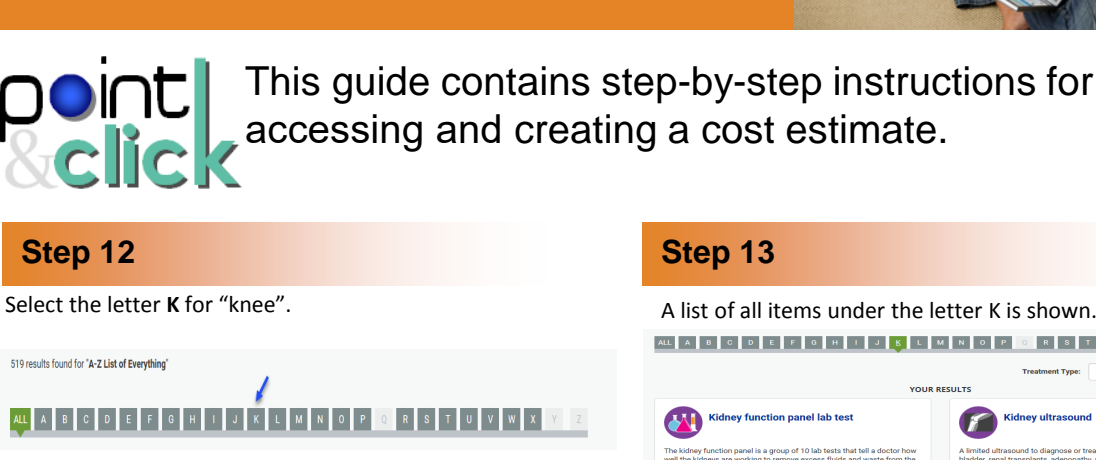

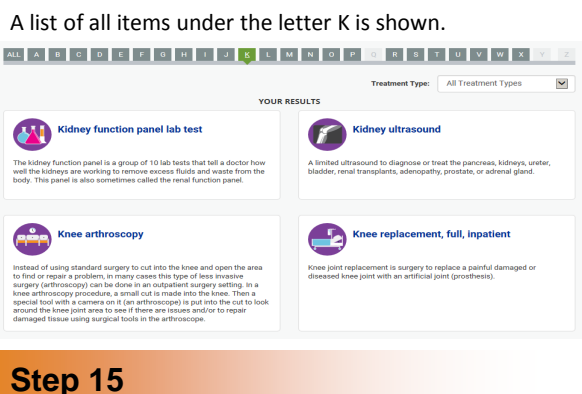

### Step 14

You can run an estimate by selecting the **name of the service or condition** on any of the results pages or from the search drop down box.

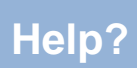

For help addressing members' *technical issues* regarding the Treatment Cost Calculator tool, please use existing practices.

For all other questions regarding the Treatment Cost Calculator tool, please send an email to estimates@kp.or

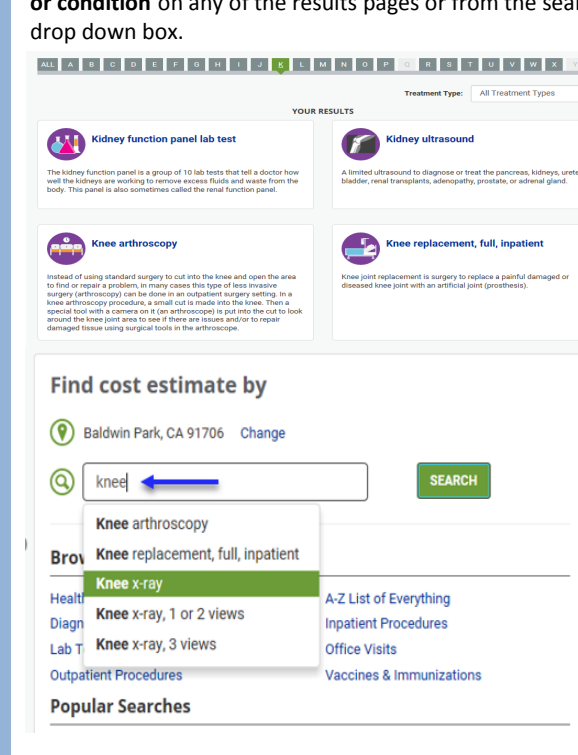

Once you select the **name of the service or condition** on any of the results pages or from the search drop down box, your estimate will display.

| M KAISER PERMANEN                                                                                                    | TE. IBM Treatment Co                                          | st Calculator                                                                                                    | # H0          | Log<br>ME I MY BENEFIT DETAILS D MY ESTIMA                               |  |
|----------------------------------------------------------------------------------------------------|---------------------------------------------------------------|----------------------------------------------------------------------------------------------------|---------------|--------------------------------------------------------------------------|--|
| < Back                                                                                                    |                                                               |                                                                                                    |               | ⊖ P                                                                      |  |
| Knee a                                                                                                    | throscopy                                                     |                                                                                                    |               | Prepared for: NCEKPJQZENEZGB , KF<br>Prepared on: April 3, 2018 10:59:55 |  |
| backfiption<br>researd of using standard surgery to cit into the<br>mean and agen the area to find or uppart a problem,<br>many cases this type of less invasies using<br>arthroscopy) can be done in an outpatient surgery<br>arthroscopy) can be done in an outpatient surgery<br>to the standard standard standard standard<br>to the standard standard standard standard<br>to standard into the standard standard<br>surgers and standard standard standard<br>surgers and standard standard standard<br>surgers and standard standard standard<br>surgers and standard standard standard<br>surgers and standard standard standard<br>surgers and standard standard standard<br>surgers and standard standard standard<br>surgers and standard standard standard<br>surgers and standard standard standard standard<br>surgers and standard standard standard standard<br>standard standard standard standard standard standard<br>standard standard standard standard standard standard<br>standard standard standard standard standard<br>standard standard standard standard standard standard<br>standard standard standard standard standard<br>standard standard standard standard standard<br>standard standard standard standard standard<br>standard standard standard standard<br>standard standard standard standard<br>standard standard standard standard<br>standard standard standard standard<br>standard standard standard standard<br>standard standard standard standard<br>standard standard standard standard<br>standard standard standard standard<br>standard standard standard standard<br>standard standard standard standard<br>standard standard standard standard<br>standard standard standard standard<br>standard standard standard standard<br>standard standard standard standard standard<br>standard standard standard standard standard<br>standard standard standard standard standard standard<br>standard standard standard standard standard standard standard<br>standard standard standard standard standard standard standard standard standard standard standard standard standard standard standard standard standard standard standard standard standard standa |                                                               | Estimated out-of-pocket costs: \$1,167   This is not an estimate based on your current benefits. It is not the final cost. It is based on average costs for innerhows healthcare providers in costs to 2 and/opec CA.   Total estimated costs: \$1,107   Trainary Procedures: \$1,107   Tubinary Procedures: \$1,107   Tubinary Procedures: \$1,107   Tubinary Procedures: \$1,107   Tubinary Procedures: \$1,107   Tubinary Procedures: \$1,107   Tubinary Procedures: \$1,107   Tubinary Procedure: \$1,107   Statinary Out of pocket costs: \$1,167   Dediction: \$1,107   Dediction: \$1,107   Dediction: \$1,107   Dediction: \$1,107   Dediction: \$1,107   Dediction: \$1,107 |               |                                                                          |  |
|                                                                                                    |                                                               |                                                                                                    |               | 1 of                                                                     |  |
| HOW WE CALCULATED YOU                                                                                                    | ADDRESS                                                       | Baldwin Park, CA 91706                                                                                                    |               |                                                                          |  |
| Claims Data                                                                                                    | REGION                                                        | Greater Los<br>Angeles CA                                                                                                    | CLAIMS DATA   | Kaiser Permanente                                                        |  |
|                                                                                                    |                                                               |                                                                                                    |               |                                                                          |  |
| \$                                                                                                    |                                                               | IN-NET WOR                                                                                                    | KK DEDUCTIBLE | IN-NETWORK OUT-OF-POCKET MA                                              |  |
| Deductible &<br>Out-of-Pocket Max                                                                                                    | DEM ANIMO                                                     | ÍNDIVIDUAL                                                                                                    |               | INDIVIDUAL                                                               |  |
| REMAINING                                                                                                    |                                                               | \$2,700                                                                                                    |               | \$3,425                                                                  |  |
| •                                                                                                    |                                                               | COMPONENTS                                                                                                    |               | IN-NETWORK<br>COPAY(\$) / CO-INSURANCE(%)                                |  |
| Copays &<br>Co-insurance                                                                                                    | Copays & OUTPATIENT FACILIT<br>Co-insurance PROCEDURE FACILIT |                                                                                                    | CILITY        | 30%                                                                      |  |
|                                                                                                    | OUTPATIENT                                                    | LAB/X-RAY/ANESTHESIA, OTHER, OTHER<br>PROCEDURES, PRIMARY PROCEDURE                                                                                                    |               | 30%                                                                      |  |